# Mardome Trade

**TB276** 

Guidance for using the Mardome Trade Access Hatch BIM Revit Object

# Guide for using Mardome Trade Access Hatch BIM Object for Revit

The Mardome Trade Access Hatch BIM Object has been created as a Revit Family (.rfa).

It is available in a variety of sizes which can be selected when loading the Mardome rfa into a project and further configured within the project.

The size data is contained within a .txt file of the same name which must remain in the same file location as the .rfa file.

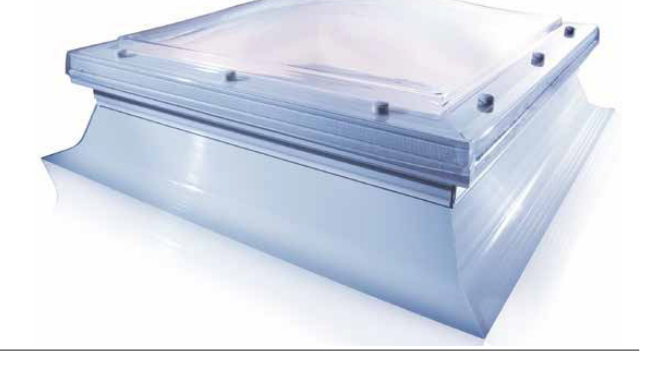

#### STEP 1

Save the BMDS\_Mardome TRADE - ACCESS HATCH.rfa file with the corresponding .txt file into your Revit Family Object folder.

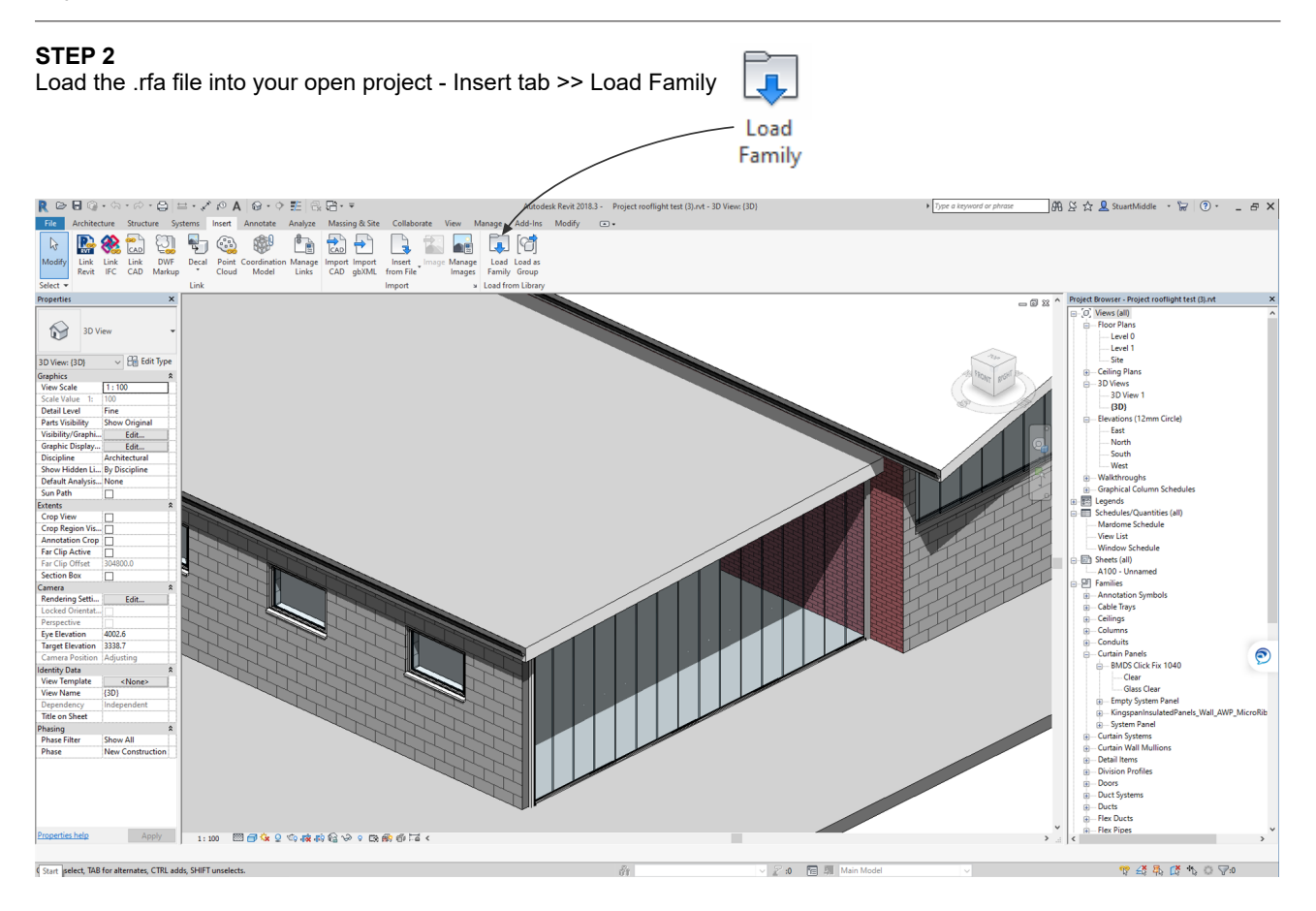

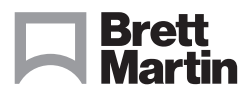

### brettmartin.com

# Mardome Trade

# **TB276** Guidance for using the Mardome Trade Access Hatch BIM Revit Object

### STEP 2 cont.

At this stage you now need to decide on which size of Mardome Trade Access Hatch size(s) you require, you can select and load multiple options at the same time if required. When you have selected your type(s) select OK.

| DS_Mardome TRADE - AC 🔥 | Туре                | Size        | Width   | Length  | Shape       | NonOpenable |
|-------------------------|---------------------|-------------|---------|---------|-------------|-------------|
|                         |                     | (all) 🗸     | (all) 🗸 | (all) 🗸 | (all) 🗸     | (all)       |
|                         | Mardome 750 x 900   | 750 x 900   | 750.0   | 900.0   | Rectangular | 0           |
|                         | Mardome 750 x 1050  | 750 x 1050  | 750.0   | 1050.0  | Rectangular | 0           |
|                         | Mardome 750 x 1350  | 750 x 1350  | 750.0   | 1350.0  | Rectangular | 0           |
|                         | Mardome 900 x 900   | 900 x 900   | 900.0   | 900.0   | Square      | 0           |
|                         | Mardome 900 x 1200  | 900 x 1200  | 900.0   | 1200.0  | Rectangular | 0           |
|                         | Mardome 900 x 1350  | 900 x 1350  | 900.0   | 1350.0  | Rectangular | 0           |
|                         | Mardome 900 x 1500  | 900 x 1500  | 900.0   | 1500.0  | Rectangular | 0           |
|                         | Mardome 900 x 1800  | 900 x 1800  | 900.0   | 1800.0  | Rectangular | 0           |
|                         | Mardome 1050 x 1050 | 1050 x 1050 | 1050.0  | 1050.0  | Square      | 0           |
|                         | Mardome 1050 x 1350 | 1050 x 1350 | 1050.0  | 1350.0  | Rectangular | 0           |
|                         | Mardome 1050 x 1500 | 1050 x 1500 | 1050.0  | 1500.0  | Rectangular | 0           |
|                         | Mardome 1050 x 1650 | 1050 x 1650 | 1050.0  | 1650.0  | Rectangular | 0           |
|                         | Mardome 1200 x 1200 | 1200 x 1200 | 1200.0  | 1200.0  | Square      | 0           |
|                         |                     |             |         |         |             |             |
|                         |                     |             |         |         |             |             |
| ~                       |                     |             |         |         |             |             |

#### STEP 3

The object(s) will now be available for use from the Project Browser, under Families >> Windows >> Mardome TRADE - ACCESS HATCH.

a) the easiest way to use them is to drag directly from the Project Browser onto the required roof, the object sits on the outer surface of the roof (please note: the maximum roof pitch for the Mardome Trade Access Hatch is 15°).

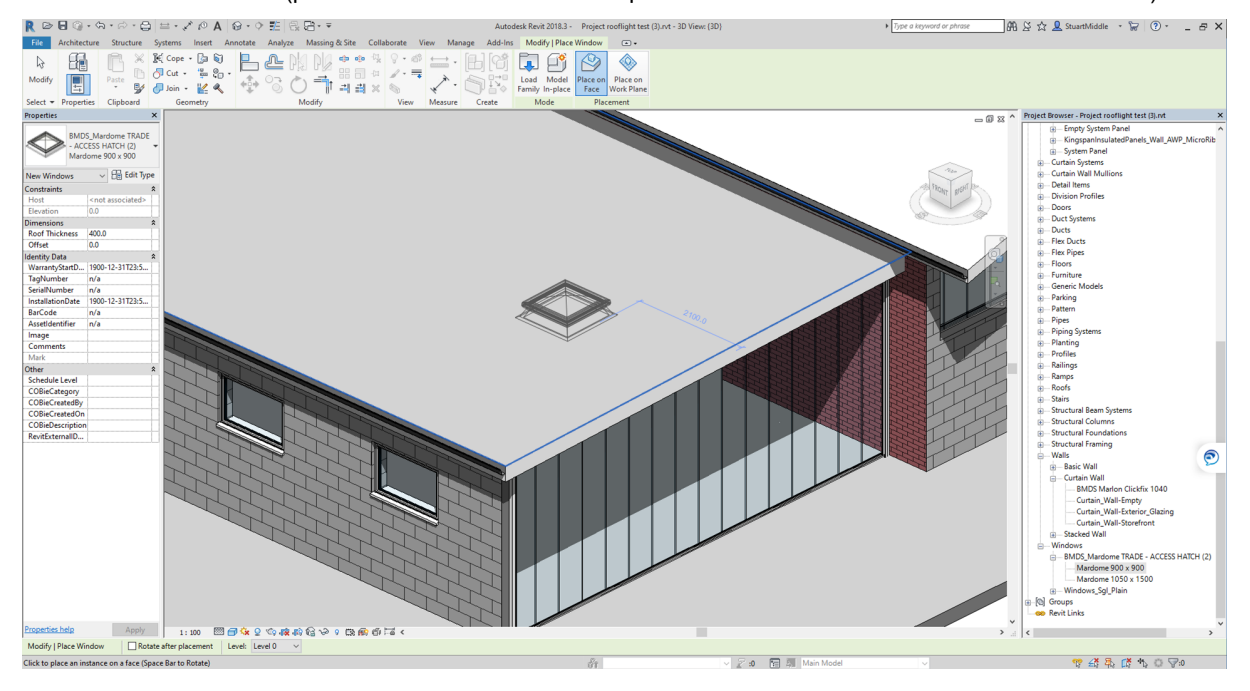

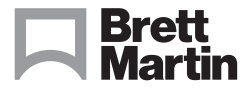

## brettmartin.com

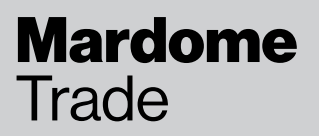

## **TB276** Guidance for using the Mardome Trade Access Hatch BIM Revit Object

b) There is the option to position the object below the outer surface level if required (this is mainly for use with the Tall Kerb option), this is done by entering the offset value required in the Properties tab as shown below.

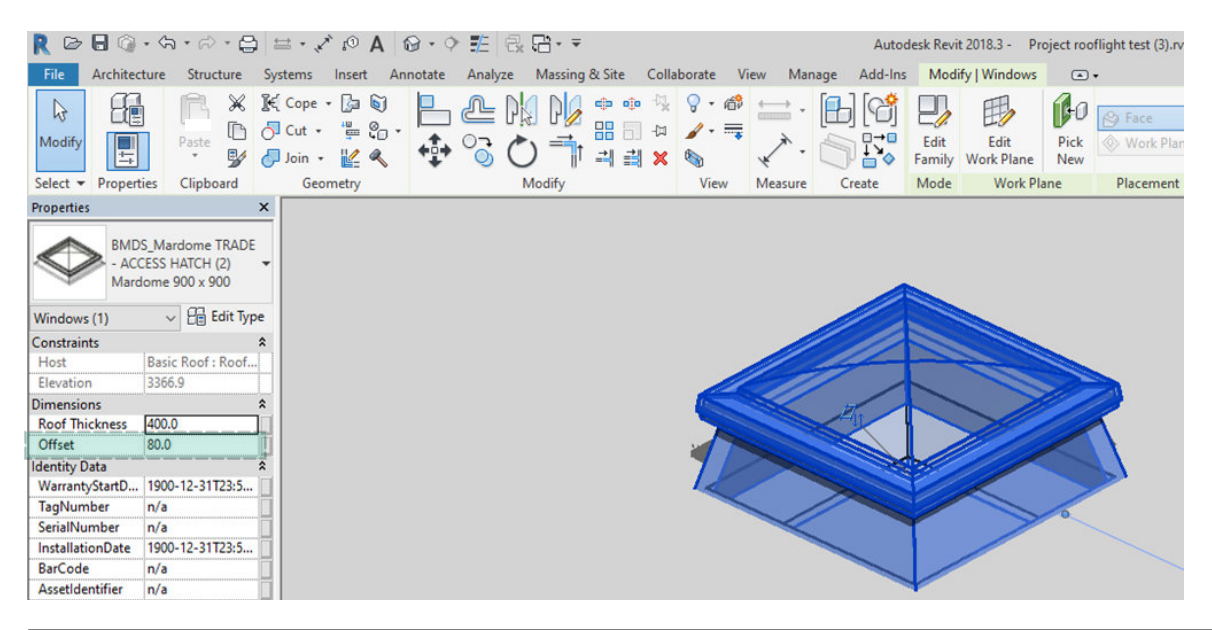

#### STEP 4

The Mardome Family Type your have selected can now be further configured to the specific type your require. Select the object to be configured then select Type Properties and configure as follows:

| Kerb Type 1 - Sloped Kerb   2 - Tall Kerb 7ype   3 - Builders Upstand) Parameter   Glazing Type 1 - Clear TRIPLE SKIN   2 - Clear QUAD SKIN Construction                                                                                                    |
|----------------------------------------------------------------------------------------------------|
| Kerb Type   Type:   Mardome 900 x 900   Dupkate     1 - Sloped Kerb   Image: Constraints   Rename     2 - Tall Kerb   9arameter   Value   Image: Constraints     3 - Builders Upstand)   Default Elevation   Image: Constraints   Image: Constraints     Glazing Type   Image: Constraints   Image: Constraints   Image: Constraints   Image: Constraints     1 - Clear TRIPLE SKIN   Image: Constraints   Image: Constraints                                                                                                    |
| Kerb Type   1 - Sloped Kerb     2 - Tall Kerb   Type Parameters     3 - Builders Upstand)   Parameter     Glazing Type   0.0     Constraints   8     Default Elevation   0.0     Constraints   8     Default Elevation   0.0     Construction   8     Dome   Configuration displayed here are used     KetbType   1     1 - Clear TRIPLE SKIN   1     2 - Clear QUAD SKIN   Figure 1                                                                                                    |
| 1 - Sloped Kerb<br>2 - Tall Kerb<br>3 - Builders Upstand)<br>Glazing Type<br>1 - Clear TRIPLE SKIN<br>2 - Clear QUAD SKIN                                                                                                    |
| 2 - Tall Kerb<br>3 - Builders Upstand)<br>Glazing Type<br>1 - Clear TRIPLE SKIN<br>2 - Clear QUAD SKIN<br>Construction<br>Default Elevation<br>Construction<br>Default Elevation<br>Default Elevation<br>Def |
| Parameter Value   3 - Builders Upstand) Image: Construction of the second second                                                                                                    |
| 3 - Builders Opstand)   Constraints   *     Glazing Type   0.0   *     1 - Clear TRIPLE SKIN   Dome   Configuration displayed here are used     2 - Clear QUAD SKIN   1   for scheduling, see STEP 5.                                                                                                    |
| Glazing Type Default Elevation 0.0   1 - Clear TRIPLE SKIN 2 - Clear QUAD SKIN 1 for scheduling, see STEP 5.                                                                                                    |
| Glazing Type Construction A   1 - Clear TRIPLE SKIN Dome Configuration displayed here are used   2 - Clear QUAD SKIN GlazingType 1                                                                                                    |
| 1 - Clear TRIPLE SKIN 1 for scheduling, see STEP 5.   2 - Clear QUAD SKIN 0                                                                                                    |
| 2 - Clear QUAD SKIN                                                                                                    |
| 2 - Clear QUAD SKIN                                                                                                    |
|                                                                                                    |
| 3 - Clear STRUCTURED PC INNER                                                                                                    |
| 1 - Onal TRIPLE SKIN                                                                                                    |
| KetoOption Sloped Keto                                                                                                    |
| 5 - Opal QUAD SKIN Vone Vone                                                                                                    |
| 6 - Opal STRUCTURED PC INNER                                                                                                    |
| Materials and Finishes 8                                                                                                    |
| Ventiletion Type                                                                                                    |
| Inner Frame UHMW, White                                                                                                    |
| 0 - None Dome Pyramid BMDS_natural clear                                                                                                    |
| 1 - Manual Trickle Vent                                                                                                    |
| 2 Automatic Humidity Controlled Trickle Vent                                                                                                    |
|                                                                                                    |
| Pyramid Height 124.0                                                                                                    |

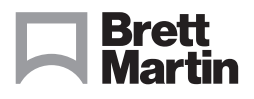

### brettmartin.com

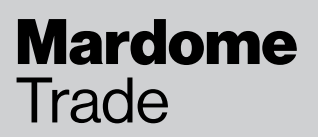

# **TB276** Guidance for using the Mardome Trade Access Hatch BIM Revit Object

#### STEP 5

The Mardome Trade Access Hatche(s) (and other Mardomes) used in the project can be scheduled with the suggested parameters:

| <mardome schedule=""></mardome> |                   |             |                   |             |              |                                            |               |  |  |  |
|---------------------------------|-------------------|-------------|-------------------|-------------|--------------|--------------------------------------------|---------------|--|--|--|
| A                               | B                 | С           | D                 | E           | F            | G                                          | Н             |  |  |  |
| Manufacturer                    | Construction Type | Size        | GlazingOption     | KerbOption  | Dome/Pyramid | VentilationOption                          | OpeningOption |  |  |  |
|                                 |                   |             |                   |             |              |                                            |               |  |  |  |
| Brett Martin Daylight Systems   | Mardome TRADE     | 900 x 900   | CLEAR Triple Skin | Tall Kerb   | Dome         | Automatic Humidity Controlled Trickle Vent | Access Hatch  |  |  |  |
| Brett Martin Daylight Systems   | Mardome TRADE     | 900 x 900   | CLEAR Triple Skin | Tall Kerb   | Dome         | Automatic Humidity Controlled Trickle Vent | Access Hatch  |  |  |  |
| Brett Martin Daylight Systems   | Mardome TRADE     | 1050 x 1500 | CLEAR Triple Skin | Sloped Kerb | Pyramid      | Manual Trickle Vent                        | Access Hatch  |  |  |  |

Other parameters can also be used where applicable.

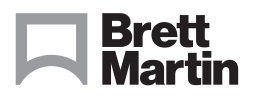

### brettmartin.com